## How to use FileSender to create a link to the pdf-file of the PhD thesis

- 1) Log into <u>FileSender (uninett.no)</u> using UiB-login or BankID.
- 2) Drag and drop the entire PhD thesis including the cover page in one (1) pdf-file. The thesis is uploaded to the temporary repository.
- 3) Set *Expiry date* to 180 days.
- 4) Tick for *Include me as a recipient,* remember to include your e-mail address.
- 5) Send.
- 6) Close when Done uploading.
- 7) Receive an e-mail with the FilSender link.
- 8) Copy the link into the application form for submission of the PhD thesis.

|                                                                                                    | Send files                                                                                                    | Ask for files My Transfers                                                                                                    |
|----------------------------------------------------------------------------------------------------|----------------------------------------------------------------------------------------------------|----------------------------------------------------------------------------------------------------|
|                                                                                                    | 2 Drag & c<br>or click                                                                                                    | drop your files here<br>select files below                                                                                                    |
|                                                                                                    | Clear all                                                                                                    | Select files                                                                                                    |
|                                                                                                    | From:       Your.email@ccc.xy       4         To:       Enter recipient email(s)         Subject (optional) :                                                                                                    | Expiry date: (dd/mm/yy): 3<br>30/11/2021<br>Send me a report when expired<br>Get a link instead of sending to recipients<br>Advanced settings<br>Send 5 |
| Problems? Email kontakt⊛unit.no<br>FileSender is a service for everyone studying with or working for a Norwegian higher education institution. |                                                                                                    |                                                                                                    |
| 7                                                                                                    | File Sender     File Sender:     ons. 10.11.2021       Dear Sir or Madam,<br>The following file has been uploaded to FileSender <a href="https://filesender.uninett.no/">https://filesender.uninett.no/&gt; by</a> Transaction details |                                                                                                    |
|                                                                                                    |                                                                                                    |                                                                                                    |
| File<br>Expiry date<br>Download                                                                                                    | Dette er en test 4.pdf (32.9 kB)<br>29/11/2021<br>link <u>https://filesender.uninett.no/?s=download&amp;toke</u>                                                                                                    | en=cd4e5baf-7c10-4d8f-b80b-2dc5bbb38963                                                                                                    |